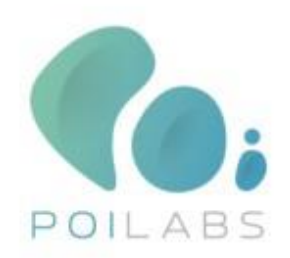

# TRACINDO RTLS Platformu

HIZLI KURULUM DOKÜMANI

POILABS | ARI 6 TEKNOKENTI

# 1. Kılavuz Hakkında

Bu kılavuz Bluetooth temelli PoiLabs RTLS sisteminin nasıl kurulduğunu ve kullanıldığını açıklanmaktadır. Gatewaylerin ve taglerin nasıl mobil uygulama üzerinden konfigüre edildiğini ve sistemin nasıl ayağa kaldırıldığını anlatmaktadır. Detaylar ve diğer özellikler için web sitesi üzerinde bulunan kullanım kılavuzuna bakabilirsiniz.

Kurulumu tamamlamak için aşağıda bulunan donanımlar ve yazılımlar gereklidir.

| Kutu İçinde        |                            |                                                                                                    |                                                                                                    |  |
|--------------------|----------------------------|----------------------------------------------------------------------------------------------------|----------------------------------------------------------------------------------------------------|--|
| Adet               | Ürün                       | Görsel                                                                                                    | Açıklama                                                                                                    |  |
| 3                  | Gateway                    |                                                                                                    | Etraftaki tagleri tarayan ve bulduğu bu cihaz-<br>ları Wi-Fi üzerinden Tracindo Platformuna<br>gönderen cihazlardır. 5V adaptör ile şebeke<br>gerilimine bağlanması gerekmektedir. Cihaz-<br>ların çalışabilmesi için ortamda geçerli bir<br>Wi-Fi ağı olması gerekmektedir.                 |  |
| 4                  | Tag                        | Sector Sector Se | İzlenecek ve takibi yapılacak olan ekipmanla-<br>rın veya ürünlerin üzerinde yerleştirilen, bi-<br>leklik veya kemer tokası seçenekleri ile çalı-<br>şanların üzerinde taşıyabileceği boyutta olan<br>2xAA ya da CR2450 pil ile çalışan cihazlardır.                                         |  |
| 3                  | Güç Kaynağı                |                                                                                                    | Gatewaylere güç verebilmek için 220VAC<br>elektrik gerilimini 5V DC gerilime çeviren<br>adaptörler.                                                                                                    |  |
| Gerekli Yazılımlar |                            |                                                                                                    |                                                                                                    |  |
| 1                  | Tracindo<br>Platform Giriş | Image App       Image App         Image App       Image App         Image App                                                                                                    | Gateway cihazlarından gelen sinyalleri işle-<br>yen konumlandırma yapan, alarmlari işle-<br>yen, gateway cihazlarının yönetildiği web<br>uygulamasıdır. Kullanıcı giriş bilgilerini Poi-<br>labs Ekibi ile iletişime geçerek elde edebilir-<br>siniz.<br><u>https://tracindo.poilabs.com</u> |  |

|   |                              | 11:12 💵 🛛 📽 확당 🕀 교대 %62 🛎<br>Login |                                                                                                    |
|---|------------------------------|------------------------------------|----------------------------------------------------------------------------------------------------|
| 1 | Tracindo Mobil<br>Uygulaması | Username<br>Password<br>LOGIN      | Gatewaylerin ve taglerin kurulumlarının ya-<br>pıldığı, Tracindo platformuna kaydedildiği ve<br>taglerin takip edilecek ekipmanlara bağlan-<br>dığı veya koparıldığı uygulamadır. Bu uygu-<br>lamayı sitemizden indirebilirsiniz. |

## 2. Gateway

## 2.1 Gateway kurulumu

Mobil uygulamayı yükleyip giriş yaptıktan sonra ilk adım gatewayin sisteme bağlanması olacaktır. Kutudan çıkan güç adaptörü ile gatewaye güç verdikten sonra aşağıdaki adımları takip etmeniz gerekmektedir.

Güç adaptörünü 220VAC şebeke elektriğine bağlanmalıdır. Elektrik çarpmasına karşı dikkatli olun.

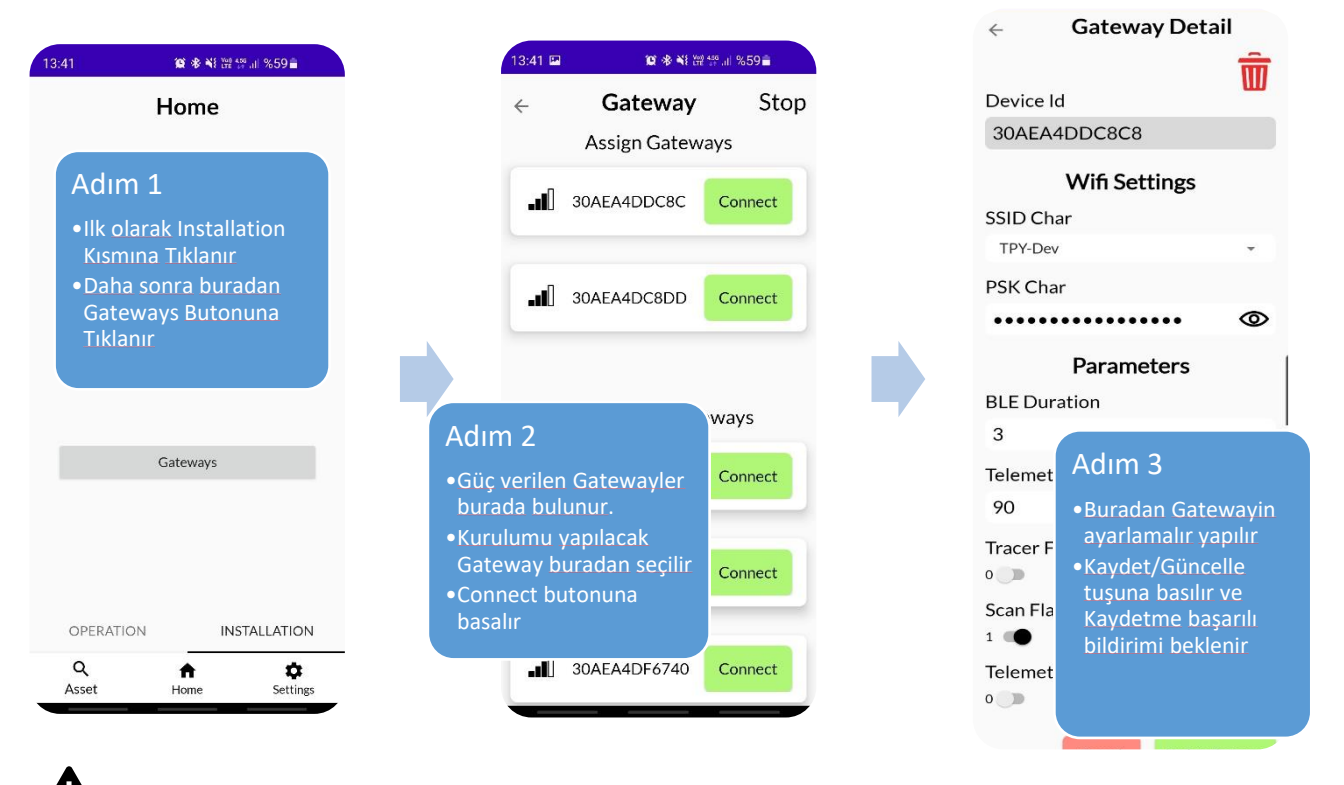

Ortamda aktif bir WiFi bağlantısı olduğundan ve Telefonun bu ağa bağlı olduğundan emin olun.

Gateway detay sayfasında aşağıdaki bilgileri girmek gerekir.

#### SSID Char

- •Ortamda bulunan geçerli bir WiFi ağının ismi.
- •WPA, WPA2 protokolleri desteklenmektedir

#### **PSK Char**

- •Ortamda bulunan WiFi ağının şifresi
- •Eğer WiFi ağında MAC adresi filtreleme var ve şifre gerekmiyorsa şifre alanına "na" yazınız

#### **BLE Duration**

- •Gatewayin beaconları tarama süresidir. Bu aralıkla taranıp platforma gönderilecektir.
- •Boş bırakılamaz. 1 90 arasında değer girilmesi gerekir.

#### **Telemetry Interval**

Gatewayin üzerindeki bu belirtilen aralıkta değerler toplanıp platforma gönderdilir
Boş bırakılamaz. 45 ile 86400 arasında olmalıdır.

#### Tracer Flag

- •Beaconların birbirleri ile olan mesafeleri toplar. Platform ve beacon cihazların desteklemesi gerekir.
- Varsayılan olarak kapalı gelmektedir.

#### Scan Flag

- Etraftaki beaconların taranıp taranmayacağını belirtir. RTLS için aktif olması gerekmektedir.
- •Varsayılan olarak kapalı gelir, sistemi kullanmak için açmak gerekir.

#### **Telemetry Flag**

- •Gateway üzerindeki sensor verilerini toplanmasını kontrol eder. Platform üzerinde desteklenmesi gerekir.
- •Varsayılan olarak kapalı gelmektedir.

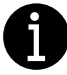

5 – 30 sn içerisinde Gateway WiFi ağına ve Poilabs RTLS sistemine bağlanmış olur ve bu durumu cihazın üzerinde bulunan LED ışıklar ile takip edebilirsiniz

# 2.2 Gateway Sisteme Kaydı

Gatewayler başarılı bir şekilde ayarlandıktan sonra Tracindo Web Platformuna giriş yaparak Gatewayleri bağlı bulundukları bölgelere eklemek gerekmektedir.

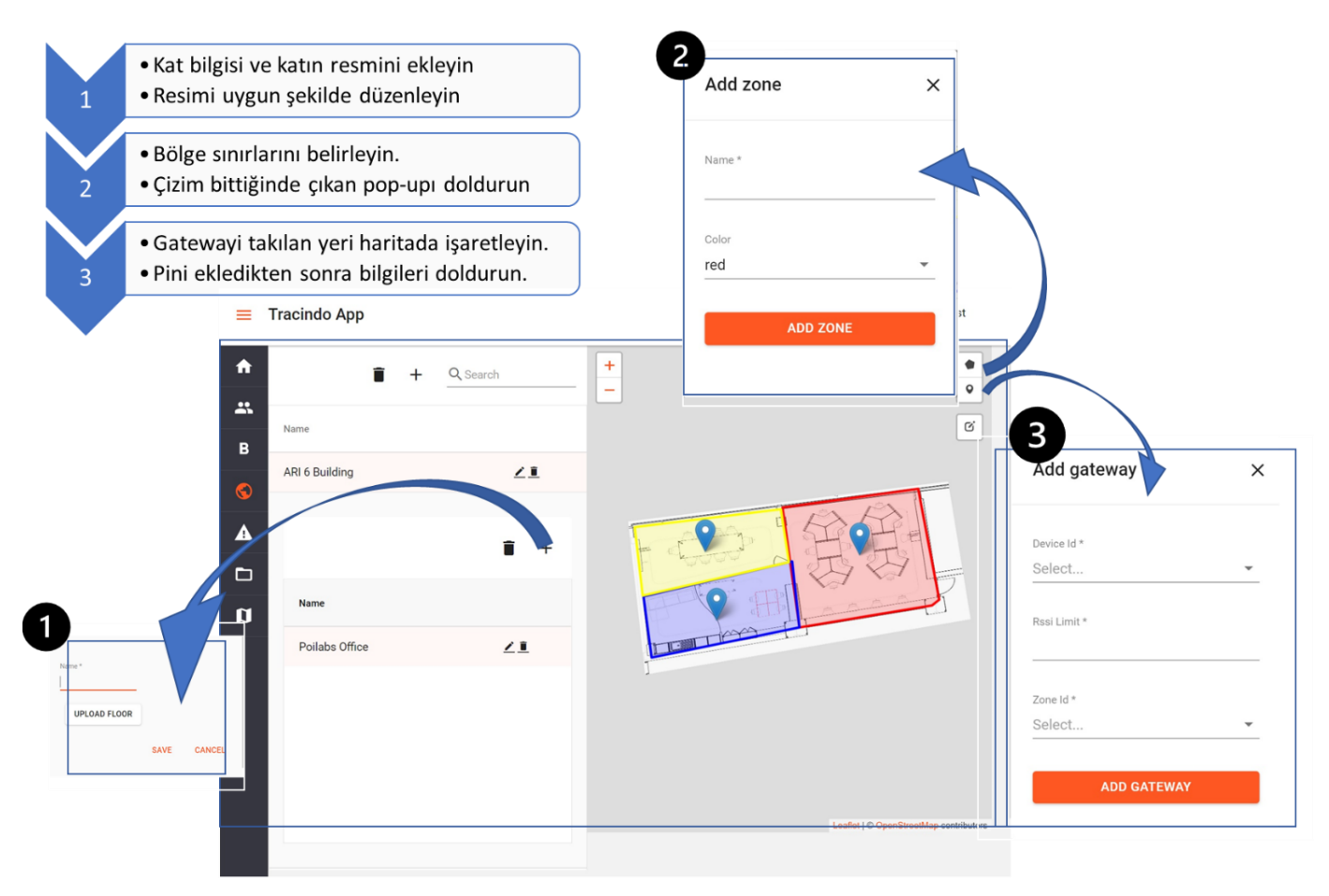

# 3. Beacon Tag

## 3.1 Tagin Sisteme Kaydı

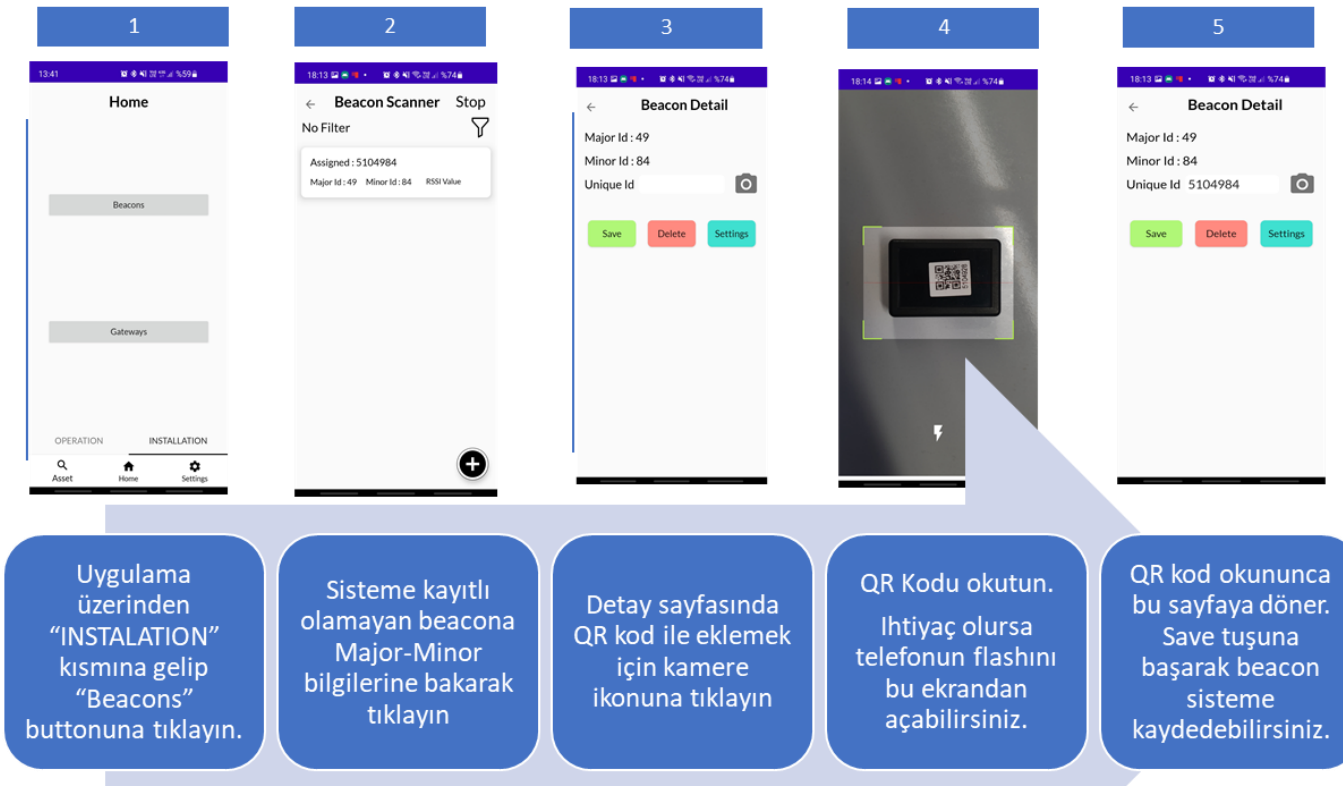

Telefonunuzun Bluetooth bağlantısının açık olduğuna emin olun.

#### 1 3 3 $\leftarrow$ Attach Asset . Home Attach Asset ÷ . Attach Detach × Beacon Beacon 5104928 5104928 Freeze/Defrost Asset Asset ) DGSDH45464 OPERATION INSTALLATION Q Asset **↑** Home Settings Attach Assetin Barkodunu okutun ya Assete bağlayacağınız Uygulama üzerinden da Kaleme tıklayarak el ile girin. beaconun QR Kodunu okutun. "OPERATION" kismina gelip İşlem bittikten sonra Attach √ kodun okunduğunu belirtir. "Attach" butonuna tiklayın. botununa basın.

## 3.2 Tag ile Asset bağlantısının kurulması (Attach)

Assetin platforma kayıtlı olması gerekmektedir. Asseti kaydetmek için "Asset Kaydetme" başlığına bakın.

# 3.3 Tag ile Asset'in Birbirinden Ayrılması (Detach)

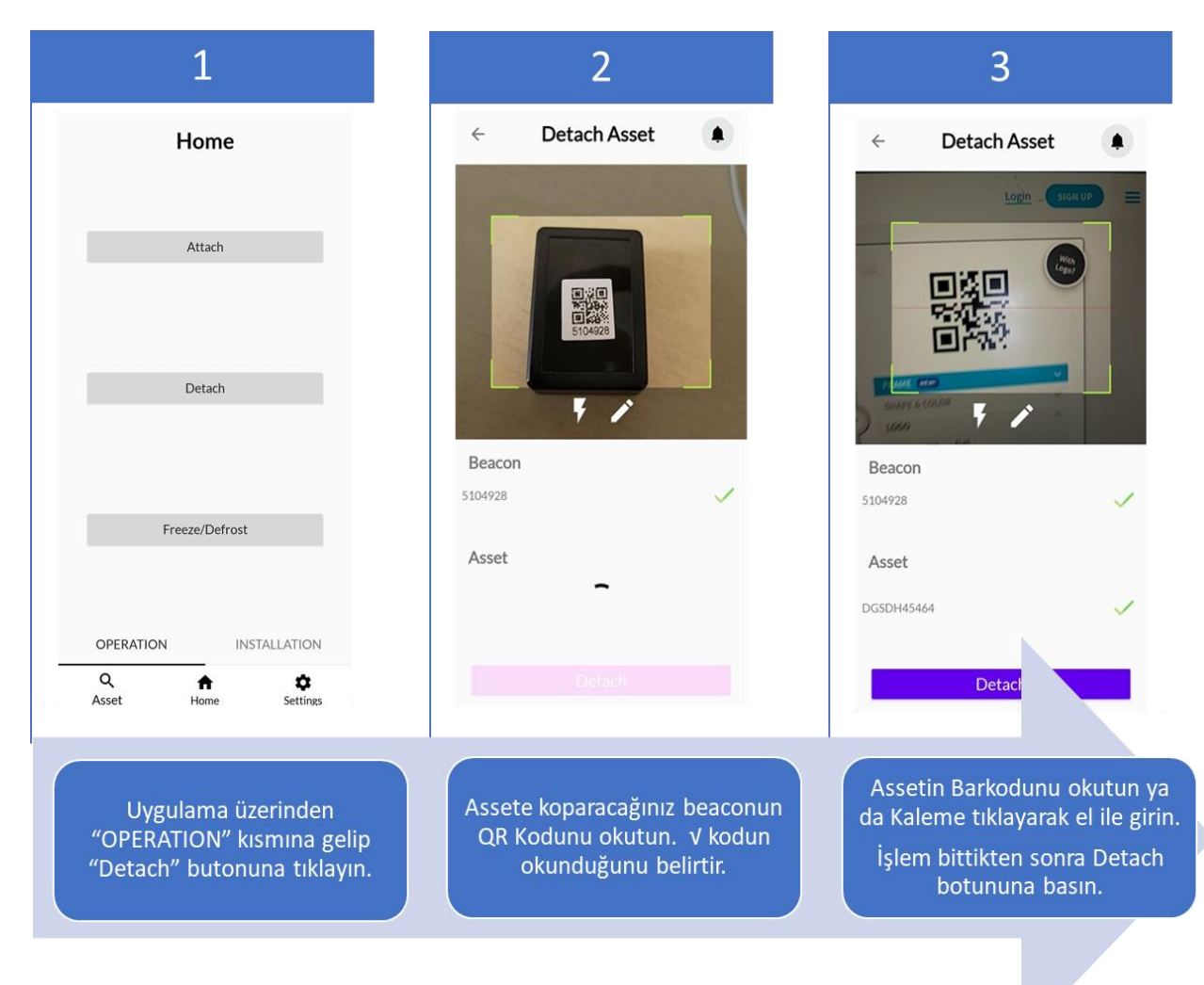

## 3.4 Freeze ve Defreeze işlemleri

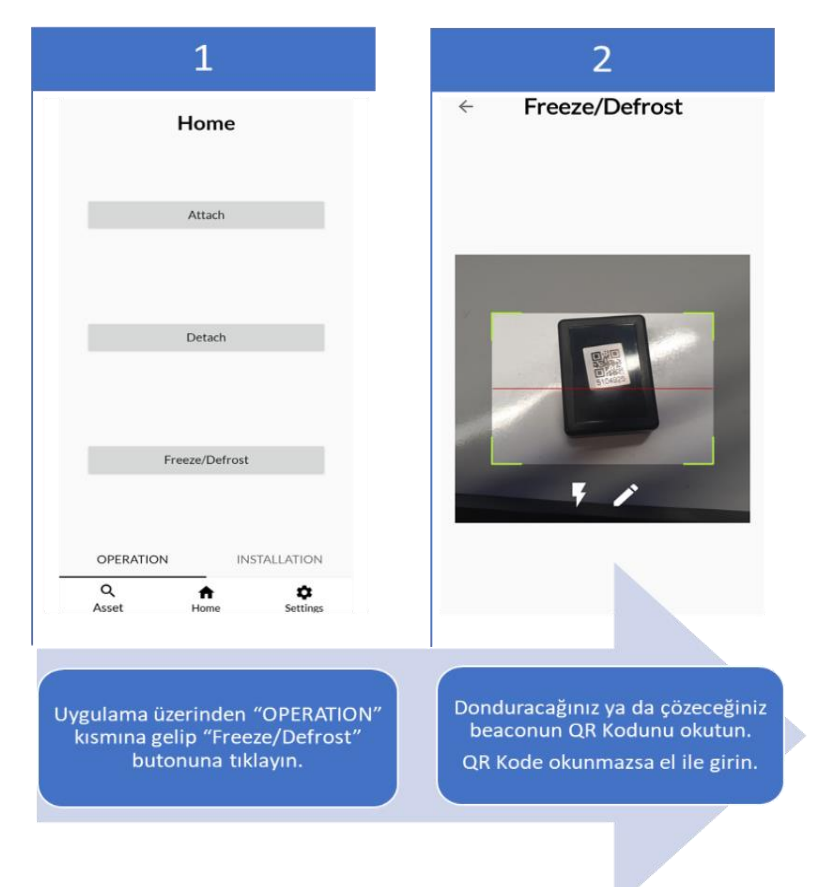

Dondurma işlemi Taglerin pil değişimleri veya bakımları sırasında RTLS sisteminin yanlış alarmlar üretmemesi için kullanılır.

# 4. Tracindo Cloud Platformu

## 4.1 Platforma Asset Kaydetme

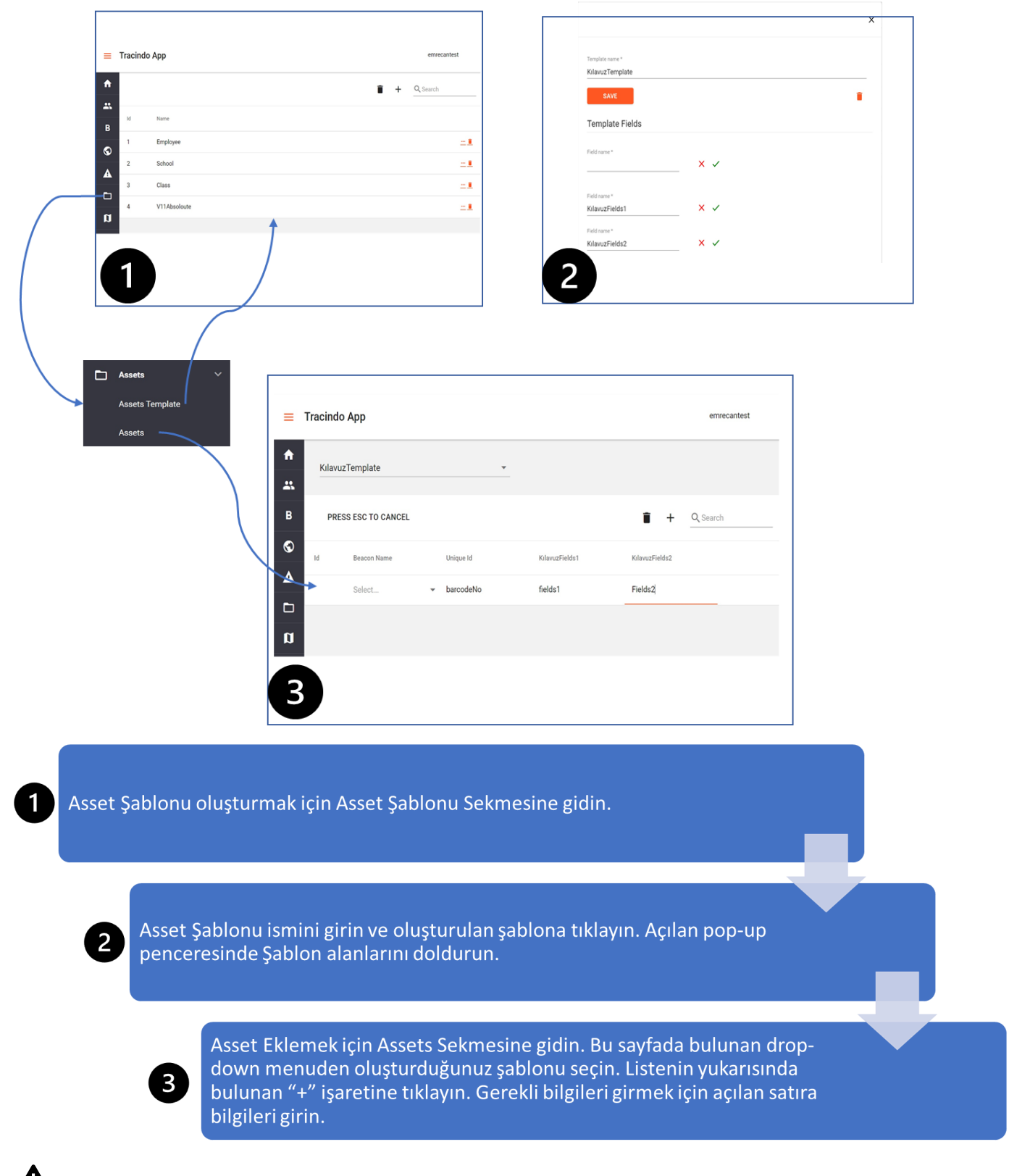

Assetin UniqueKey parametresi barcode numarası olmalıdır.

Beacon atamasını bu aşamada boş bırakabilirsiniz. 9

Ĭ